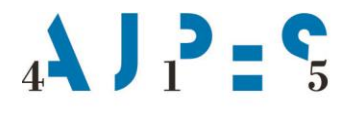

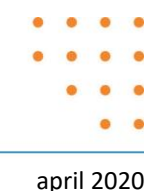

## SISTEM eTURIZEM – DNEVNO POROČANJE O GOSTIH IN PRENOČITVAH Preverjanje nezaključenih zapisov o gostih

Zavezanci, ki dnevne podatke o gostih in prenočitvah poročate AJPES prek spletne aplikacije eTurizem, pregledujete oddane zapise prek posebnega **iskalnika** znotraj gumba **»Iskanje in izvoz**«. Zapise o gostih, kjer odhod ni zabeležen, preverite tako, da v iskalniku označite »Status – Veljavni« in dodate kljukico pri kriteriju »Vključi le zapise, kjer odhod ni zabeležen« ter izberete gumb »Najdi«.

| Nazaj Vn                                                             | ios                | Iskanje in izvoz                       | Vsi nezaključ                           | eni (3)                  | Trenutno prisotn                                      | i gosti (7)                                                                      |   |
|----------------------------------------------------------------------|--------------------|----------------------------------------|-----------------------------------------|--------------------------|-------------------------------------------------------|----------------------------------------------------------------------------------|---|
| kanje zapiso                                                         | OV                 |                                        |                                         |                          |                                                       |                                                                                  |   |
| Podatki o gos<br>baze AJPES.                                         | stih, ki s         | so bili oddani pred                    | 1.1.2019 in so b                        | oili zaklju              | čeni (vpisan datum                                    | odhoda) so bili izbrisani iz podatkovne                                          | > |
| Seznanjamo v<br>oziroma pri ol                                       | vas, da<br>bdelavi | morate pri vodenj<br>i osebnih podatko | ju svoje knjige go<br>v o gostih, ravna | ostov, skl<br>ti skladno | adno z 39. členom<br>o z <mark>veljavno zakono</mark> | Zakona o prijavi prebivališča (ZPPreb-1),<br>odajo o varovanju osebnih podatkov. | 3 |
| Leto                                                                 | L                  | .eto knjige gostov                     |                                         |                          |                                                       |                                                                                  |   |
| Zap. št.                                                             | ŝ                  | št. vpisa v knjigo go                  | stov                                    |                          | do                                                    | Št. vpisa v knjigo gostov                                                        |   |
| Ime                                                                  |                    | me gosta                               |                                         |                          | Priimek                                               | Priimek gosta                                                                    |   |
| Državljanstvo                                                        |                    |                                        |                                         | $\sim$                   | Št. ident.                                            | Številka dokumenta                                                               |   |
| Datum prihod                                                         | da od              |                                        | <u></u>                                 |                          | dok.<br>do                                            | <u> </u>                                                                         |   |
| Datum odhoo                                                          | da od              |                                        |                                         |                          | do                                                    |                                                                                  |   |
| Datum oddaje                                                         | e od               |                                        | <b>*</b>                                |                          | do                                                    |                                                                                  |   |
| Razlog oprost                                                        | titve ali          | delnega plačila turi                   | stične takse                            | Vse                      |                                                       | ~                                                                                |   |
| Status                                                               |                    | Vse Ve                                 | ljavni 🔵 Storno                         |                          |                                                       |                                                                                  |   |
| Število 100 Vključi zgodovinske zapise Vključi le zapise, kjer odhod |                    |                                        |                                         |                          | Vključi le zapise, kjer odhod ni zabeleže             | n                                                                                |   |
| zapisov                                                              |                    |                                        |                                         |                          |                                                       | Briši iskalne pogoje Najdi                                                       |   |
|                                                                      |                    |                                        |                                         |                          |                                                       | <b>•</b>                                                                         |   |

Rezultati iskanja se prikažejo v obliki tabele:

|       | <b>≑</b> Leto | ▲<br>Zap.<br>št. | Osebni podatki<br>♦ Ime ♦ Priimek<br>♦ Državljanstvo        | Osebni<br>dokument               | Prihod /        | Datum in<br>ura oddaje | Taksa / oprostitev takse                           | Status |
|-------|---------------|------------------|-------------------------------------------------------------|----------------------------------|-----------------|------------------------|----------------------------------------------------|--------|
| Uredi | 2020          | 10               | Marko Novak (M)<br>Slovenija<br>Datum rojstva:<br>12.5.1985 | OI5264789<br>Osebna<br>izkaznica | 28.4.2020 14:42 | 28.4.2020<br>14:42     | 2.000<br>Polna turistična taksa (ni<br>oprostitve) | *      |

Popravljanje že oddanih podatkov o gostu, kjer odhod ni bil zabeležen, izvedete tako, da v tabeli s prikazom zapisov pri posameznem gostu izberete funkcijo »Uredi« (na zgornji sliki prikazano z rdečo puščico). Podatki, ki ste jih za tega gosta že oddali, se vam prikažejo v vnosni maski (naslednja slika). Pri posameznem gostu ustrezno izpolnite podatek »Datum in ura odhoda oziroma predvidenega odhoda« ali »Število dni bivanja gosta« ter zapis potrdite z izbiro gumba »ODDAJ«.

AJPES, Agencija Republike Slovenije za javnopravne evidence in storitve, Tržaška cesta 16, 1000, Ljubljana, Slovenija • T: +386 (0)1 4774 100 E: info@ajpes.si • W: www.ajpes.si • ID za DDV: SI 14717468 • M. ŠT: 1732803000

| Osebni podatki              |           |   | Podatki o bivanju           | Leto: 2020 |
|-----------------------------|-----------|---|-----------------------------|------------|
| Zap. številka prijave gosta | 10        | × | Datum in ura prihoda        | 28.04.2020 |
| Ime gosta                   | Marko     |   | Število dni bivanja gosta   | ?          |
| Priimek gosta               | Novak     |   | Datum in ura odhoda oziroma |            |
| Datum roietua               | 12 5 1085 |   | predvidenega odhoda         |            |

V kolikor si vodite evidenco oddaje prek aplikacije eTurizem, naknadno oddane zapise o gostih **natisnite** oziroma **izvozite v svoje datoteke**.

Podatki o gostu se skladno z določbami Zakona o prijavi prebivališča (ZPPreb-1) v bazah AJPES hranijo 32 dni po datumu odjave gosta, nato se anonimizirajo. Skladno s tem tudi iskalnik v aplikaciji eTurizem po preteku 32 dni kot rezultat iskanja ne bo več prikazal podatkov o gostu (vidne so le \*).